# Dell Integrated Support Version 1.0.2 User Guide

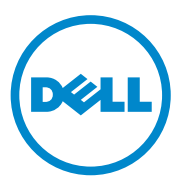

# Notes and Cautions

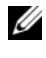

**NOTE:** A NOTE indicates important information that helps you make better use of your computer.

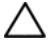

CAUTION: A CAUTION indicates potential damage to hardware or loss of data if instructions are not followed.

# Copyrights

### Information in this publication is subject to change without notice. © 2012 Dell Inc. All rights reserved.

Reproduction of these materials in any manner whatsoever without the written permission of Dell Inc. is strictly forbidden.

Trademarks used in this text; Dell<sup>TM</sup>, the DELL logo, CloudEdge, PowerEdge<sup>TM</sup>, PowerVault<sup>TM</sup>, and OpenManage<sup>™</sup> are trademarks of Dell Inc. Microsoft<sup>®</sup> and Windows<sup>®</sup> are registered trademarks of Microsoft Corporation in the United States and/or other countries. Red Hat Enterprise Linux® and Enterprise Linux<sup>®</sup> are registered trademarks of Red Hat, Inc. in the United States and/or other countries. SUSE TM is a trademark of Novell Inc. in the United States and other countries. VMware® is a registered trademark of VMware, Inc. in the United States or other countries.

Other trademarks and trade names may be used in this publication to refer to either the entities claiming the marks and names or their products. Dell Inc. disclaims any proprietary interest in trademarks and trade names other than its own.

### **Open Source Trademarks**

Apache log4net:

Copyright © 2004-2011 Apache Software Foundation. Licensed under the Apache Software License, Version 2.0.

### **Ouartz.NET:**

Copyright 2004-2009 James Gregory. Licensed under the Apache License, Version 2.0 (the "License"); you may not use this file except in compliance with the License. You may obtain a copy of the License at: http://www.apache.org/licenses/LICENSE-2.0

Unless required by applicable law or agreed to in writing, software distributed under the License is distributed on an "AS IS" BASIS, WITHOUT WARRANTIES OR CONDITIONS OF ANY KIND, either express or implied. See the License for the specific language governing permissions and limitations under the License.

### NHibernate:

Copyright © 2008-2009, James Gregory and contributors. This software is distributed under the terms of the FSF Lesser GNU Public License (see lgpl.txt). This product uses software developed by the Apache Software Foundation (http://www.apache.org/).

log4net

This product includes source code from an article written by Jason Smith.

Iesi.Collections - original code can be found at Add Support for "Set" Collections to .NET.

FluentNHibernate: Copyright © 2008-2011 James Gregory and contributors under the BSD license.

PagedList: License: The MIT License. Copyright © <year> <copyright holders>

Permission is hereby granted, free of charge, to any person obtaining a copy of this software and associated documentation files (the "Software"), to deal in the Software without restriction, including without limitation the rights to use, copy, modify, merge, publish, distribute, sublicense, and/or sell copies of the Software, and to permit persons to whom the Software is furnished to do so, subject to the following conditions:

The above copyright notice and this permission notice shall be included in all copies or substantial portions of the Software.

THE SOFTWARE IS PROVIDED "AS IS", WITHOUT WARRANTY OF ANY KIND, EXPRESS OR IMPLIED, INCLUDING BUT NOT LIMITED TO THE WARRANTIES OF MERCHANTABILITY, FITNESS FOR A PARTICULAR PURPOSE AND NONINFRINGEMENT. IN NO EVENT SHALL THE AUTHORS OR COPYRIGHT HOLDERS BE LIABLE FOR ANY CLAIM, DAMAGES OR OTHER LIABILITY, WHETHER IN AN ACTION OF CONTRACT, TORT OR OTHERWISE, ARISING FROM, OUT OF OR IN CONNECTION WITH THE SOFTWARE OR THE USE OR OTHER DEALINGS IN THE SOFTWARE.

MVC3:

Licensed under MS-PL license: Microsoft Public License (MS-PL)

Smart Thread pool: Licensed under MS-PL license: Microsoft Public License (MS-PL)

### Licenses

log4net and Quartz.NET are licensed under the Apache 2.0 license; the installed license can be found at *C:\Program Files (x86)\Dell\Dell Integrated Support\licenses* (64-bit systems) or *C:\Program Files\Dell\Dell Integrated Support\licenses* (32-bit systems).

NHibernate is licensed under the LGPLv3 license; the installed license can be found at C:\Program Files (x86)\Dell\Dell Integrated Support\licenses (64-bit systems) or C:\Program Files\Dell\Dell Integrated Support\licenses (32-bit systems).

FluentNHibernate is licensed under the BSD license; the installed license can be found at C:\Program Files (x86)\Dell\Dell Integrated Support\licenses (64-bit systems) or C:\Program Files\Dell\Dell Integrated Support\licenses (32-bit systems).

PagedList is licensed under the MIT license; the installed license can be found at C:\Program Files (x86)\Dell\Dell Integrated Support\licenses (64-bit systems) or C:\Program Files\Dell\Dell Integrated Support\licenses (32-bit systems).

MVC3 and Smart Thread Pool are licensed under the MS-PL license; the installed license can be found at C:\Program Files (x86)\Dell\Dell Integrated Support\licenses (64-bit systems) or C:\Program Files\Dell\Dell Integrated Support\licenses (32-bit systems).

# Contents

| 1 | About Dell Integrated Support                       | . 9 |
|---|-----------------------------------------------------|-----|
|   | What is Dell Integrated Support?                    | . 9 |
|   | Remote Monitoring                                   | 10  |
|   | Automated Log and Configuration Collection $\ldots$ | 10  |
|   | Automatic Support Case Creation                     | 10  |
|   | Proactive Parts Dispatch                            | 10  |
|   | How Does it Work?                                   | 11  |
|   | Case Data Handling                                  | 11  |
|   | Event Handling                                      | 12  |
|   | What Data is Collected?                             | 12  |
| 2 | Installing Dell Integrated Support                  | 13  |
|   | Installation Prerequisites                          | 13  |
|   | Minimum Requirements                                | 13  |
|   | Downloading                                         | 15  |
|   | Installing                                          | 15  |
|   | Upgrading                                           | 20  |
|   | Uninstalling                                        | 20  |

| 3 | Getting Started                                                                                                    | 21                          |
|---|----------------------------------------------------------------------------------------------------|-----------------------------|
|   | Logging In to Dell Integrated Support                                                                                                    | 21                          |
| 4 | Viewing Support Cases                                                                                                    | 22                          |
|   | Case List                                                                                                    | 22                          |
|   | Service Contract and Service Tag Warnings                                                                                                    | 26                          |
|   | Customizing Display Data         Filtering and Sorting       Filtering and Sorting         Paging       Filtering         Refreshing the Display       Filtering | <b>26</b><br>26<br>27<br>28 |
| 5 | Viewing Devices                                                                                                    | 29<br>29                    |
|   |                                                                                                    |                             |
|   | Customizing Display Data                                                                                                    | 30                          |
|   | Flitering and Sorting                                                                                                    | 3U<br>21                    |
|   | Refreshing the Display                                                                                                    | 32                          |
| 6 | Viewing Product Information                                                                                                    | 33                          |
| 7 | Viewing Profile Information                                                                                                    | 34                          |
|   | Viewing and Updating Dell Integrated Support Profile Information                                                                                                 | 34                          |
|   | Contact Information.                                                                                                    | 34                          |
|   | E-mail Notification Preferences                                                                                                    | 35                          |
|   | Troubleshooting Features                                                                                                    | 36                          |

| 8  | Confirming E-Mail Connectivity                | 39       |
|----|-----------------------------------------------|----------|
|    | E-Mail Connectivity Test                      | 39       |
| 9  | Troubleshooting                               | 41       |
|    | Installing                                    | 41       |
|    | Launching                                     | 42       |
|    | Logs                                          | 42       |
|    | Service Tag Warnings                          | 43       |
|    | Finding Locally                               | 43<br>44 |
|    | Services                                      | 44       |
|    | Troubleshooting Data                          | 46       |
| 10 | Viewing Support Information                   | 49       |
|    | Dell Integrated Support — Support Information | 49       |
|    | Global Support Information                    | 50       |

### 8 Contents

# About Dell Integrated Support

Dell Integrated Support integrates with Dell OpenManage Essentials to provide proactive support capabilities for the following Dell enterprise server and storage solutions, using as-maintained environment data:

- ٠ Dell PowerEdge servers running:
  - Microsoft Windows 2008 Standard, Enterprise, or R2 \_
  - Red Hat Enterprise Linux 5.5
  - SUSE Enterprise Linux 10 or 11
  - VMware ESX or ESXi 3.5, 4.x, or 5.0
- ٠ Dell PowerVault storage devices:
  - \_ PowerVault NX arrays
  - PowerVault direct-attached MD arrays
  - \_ PowerVault NAS arrays

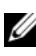

**NOTE:** Dell Integrated Support does not currently support CloudEdge or PowerEdge-C servers.

Dell Integrated Support also provides rich device, support case, and service contract reporting.

# What is Dell Integrated Support?

Dell Integrated Support is a software application that transparently collects information about your computer hardware and software, and automatically creates support cases when issues arise. This helps Dell to provide you an enhanced, personalized, and efficient support experience. Dell uses this data to help solve common problems and to design and market the products and services features you use most.

Table 1-1 provides a comparison of the Dell Integrated Support features available on the Dell Basic Hardware and ProSupport service contracts.

| Table 1-1. | Dell Integrated Support Feature Comparison |
|------------|--------------------------------------------|
|------------|--------------------------------------------|

| Feature                                    | Basic Hardware | ProSupport |
|--------------------------------------------|----------------|------------|
| Remote Monitoring                          | <b>v</b>       | 1          |
| Automated Log and Configuration Collection | <b>v</b>       | <b>v</b>   |
| Automatic Support Case Creation            | ×              | <b>v</b>   |
| Proactive Parts Dispatch                   | ×              | <b>v</b>   |

### **Remote Monitoring**

Monitors your hardware to inform you of critical alerts.

### **Automated Log and Configuration Collection**

Information required for troubleshooting the issue is automatically collected and sent to Dell.

## Automatic Support Case Creation

When a critical alert is received from your hardware by OpenManage Essentials, the alert information is sent to Dell and a service request is automatically created. A Dell technical support agent contacts you about the alert and helps you resolve the issue.

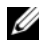

**NOTE:** Support cases opened prior to Dell Integrated Support installation, will not appear in the Dell Integrated Support dashboard.

## **Proactive Parts Dispatch**

Based on examination of the troubleshooting data, if the Dell technical support agent determines that a part needs to be replaced in your environment, a replacement part will be dispatched to you with your consent.

# How Does it Work?

Dell Integrated Support continually collects information about your OpenManage Essentials-managed Dell computer hardware and software, enabling Dell to provide you with a personalized and efficient support experience. Dell Integrated Support monitors the system health status. The data sent from your Dell systems to Dell is encrypted with 128-bit encryption and transferred securely using SSL protocols. Equipping your OpenManage Essentials server with Dell Integrated Support is strictly voluntary, and can result in improved support, products, and services designed to better meet your needs.

If at any time you choose to remove the application and discontinue sending information to Dell, follow the instructions in Uninstalling. You can also contact Dell technical support for assistance. For more information, see **Global Support Information.** 

By installing Dell Integrated Support, you agree to the Dell End User License Agreement, available for review at dell.com/Softwarelicenseagreement; and the Dell Privacy Policy available for review at dell.com/Privacy. Your use of Dell Integrated Support is also subject to the terms of your Service Agreement and Terms and Conditions of Sale.

## **Case Data Handling**

For increased performance, Dell Integrated Support case data is cached prior to display in the dashboard, not displayed in real time. Upon Dell Integrated Support startup:

- Dell Integrated Support queries Dell once every 3 minutes for cases in the Submitted state to determine if it needs to poll for case status data.
- Once Dell Integrated Support finds a submitted case it determines the • last time the case data was updated. It then queries those cases whose cached status information has expired in the last 3 minutes.
- Dell Integrated Support queries Dell once every 15 minutes for cases in all • status other than Submitted.

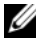

**NOTE:** If the data for a particular case is older than 15 minutes by the next poll time, Dell Integrated Support gueries for that data in the current poll. Therefore, Dell Integrated Support may only poll for cases that are in the Open state for case data everv 12 minutes.

# **Event Handling**

Dell Integrated Support intelligently handles event storm conditions, allowing up to 9 separate alerts from your OpenManage Essentials-managed environment in a 60-minute time span. If Dell Integrated Support receives 10 or more separate alerts from your OpenManage Essentials-managed environment within that time it automatically enters Maintenance Mode.

Maintenance Mode suspends any further processing of alerts, enabling you to make infrastructure changes without generating unnecessary alerts. After 30 minutes in Maintenance Mode, Dell Integrated Support automatically exits Maintenance Mode and resumes normal alert processing.

See **Troubleshooting Features** for more information about Maintenance Mode.

# What Data is Collected?

Dell Integrated Support continually monitors the system configuration data and usage information of your OpenManage Essentials-managed Dell computer hardware and software. While Dell does not anticipate accessing or collecting personal information, such as your personal files; web browsing history; or cookies, in connection with this program, any personal data inadvertently collected or viewed will be treated in accordance with the Dell privacy policy.

The information encrypted in the data log file sent back to Dell includes the following categories of data, among others:

- User Information Computer name, domain, IP address and Dell service tag.
- Hardware Configuration Installed devices, processor(s), memory, network devices and usage.
- Software Configuration Operating system, installed applications and application usage.

See Troubleshooting Data for more information about the collected troubleshooting information.

2

# **Installing Dell Integrated Support**

# **Installation Prerequisites**

Dell Integrated Support requires OpenManage Essentials version 1.0.1 or higher. Dell Integrated Support users must be familiar with OpenManage Essentials installation, configuration, and operation.

For more information about installing, configuring, and using OpenManage Essentials, see the latest *Dell OpenManage Essentials User's Guide* and *Dell OpenManage Essentials Release Notes* at **support.dell.com/manuals**.

CAUTION: Dell does not support, and recommends that you do not attempt, installing or operating Dell Integrated Support and OpenManage Essentials on the same server that runs Dell Proactive Systems Management Enterprise (PSME). Doing so may cause duplicate cases or other unintended results. In addition, the OpenManage Essentials and PSME trap receivers are incompatible, which can cause SNMP traps issues.

# **Minimum Requirements**

To provide proactive support for Dell PowerEdge, Dell PowerVault NX, PowerVault direct-attached MD, and PowerVault NAS enterprise server and storage solutions, Dell Integrated Support requires:

- Optional: OpenManage Server Administrator (OMSA) installed and operational on all managed PowerEdge, PowerVault NX, and PowerVault NAS devices.
- SNMP agent enabled on all managed PowerEdge and PowerVault devices for OpenManage Essentials discovery.
- All managed PowerEdge and PowerVault devices configured to send SNMP traps to the OpenManage Essentials server.

- All managed PowerEdge and PowerVault devices discovered, categorized, ٠ and inventoried by the OpenManage Essentials server.
- PowerVault Modular Disk Storage Manager (MDSM) installed on the OpenManage Essentials server, in order to support PowerVault MD Series arrays.
- The following are the minimum recommended hardware configurations:. • Table 2-1. Recommended Hardware Configurations

| Hardware                     | Medium Deployments           | Large Deployments            |
|------------------------------|------------------------------|------------------------------|
| Number of managed<br>systems | up to 500                    | 500+                         |
| Processor                    | 4 cores<br>(1.8 GHz minimum) | 8 cores<br>(1.8 GHz minimum) |
| Memory                       | 6 GB                         | 8 GB                         |
| Hard drive                   | 6 GB                         | 10 GB                        |

- Other requirements: ٠
  - Web browser Internet Explorer 8 or 9 (32 bit) and Mozilla Firefox 6 or 7 (32 bit); supported only on Windows-based operating systems.
  - Microsoft .Net Framework 4.0
  - Microsoft ASPNet
  - HS7x
  - Dell OpenManage Essentials 1.0.1 or higher \_
  - Internet connection standard Gbe network

**NOTE:** For information about the SNMP configuration, firewall settings, web services, supported ports and protocols specific to your environment, see the Dell OpenManage Essentials User's Guide at support.dell.com/manuals.

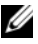

**NOTE:** Dell Integrated Support does not currently support CloudEdge or PowerEdge-C servers.

# Downloading

To download the Dell Integrated Support installation package:

- 1 Visit support.dell.com and locate the Dell Integrated Support installation package.
- 2 Download the Dell Integrated Support installation package to your OpenManage Essentials server.

# Installing

To install Dell Integrated Support:

- 1 On the Dell OpenManage Essentials server, right-click the installer package, then select Run as administrator.
  - **NOTE:** Microsoft User Access Control (UAC) requires that the installation be performed with elevated privileges that are obtained only through the Run as administrator option. If you are logged in to the OpenManage Essentials server as an administrator-level user, you can double-click the installer package to install Dell Integrated Support, but UAC displays the Open File -Security Warning dialog that you must acknowledge in order to proceed.

The Dell Integrated Support - InstallShield Wizard (installation language selection) dialog box is displayed.

2 In the Dell Integrated Support - InstallShield Wizard dialog box, select a language from the Select the language for the installation from the choices below drop-down list, and then click OK.

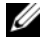

**NOTE:** If you want to change the installation language after installing Dell Integrated Support, you must uninstall and then reinstall Dell Integrated Support. Changing the web browser's default language has no effect upon the Dell Integrated Support dashboard display.

A **Preparing to Install** dialog box is briefly displayed and then the Welcome to Dell Integrated Support dialog box is displayed.

3 In the Welcome to Dell Integrated Support dialog box, scroll through and read the terms, and then click I Agree. The License Agreement dialog box is displayed.

4 In the License Agreement dialog box, scroll through and read the software license agreement, select I accept the terms in the license agreement, then click Next.

The Registration dialog box is displayed.

- **5** In the **Registration** dialog box, perform the following:
  - In the **Company Name:** field, type your company name. The company name must contain one or more printable characters, and must contain no more than 256 characters.
  - In the **Country/Territory:** drop-down list, select your country or territory.

Click Next.

The Primary Contact Information dialog box is displayed.

- **6** In the **Primary Contact Information** dialog box, provide the following information for the *primary* person to whom Dell will send alert notifications, case status notifications, and so on:
  - First Name The first name can contain letters, quotation marks ['], periods [.], spaces, and must contain no more than 50 characters.
  - Last Name The last name can contain letters, quotation marks [ ' ], periods [ . ], spaces, and must contain no more than 50 characters.
  - Phone Number In 123-456-7890 format, or in 123-456-7890 x 123 format (to include an extension). It must contain no fewer than 10 characters, and no more than 50 characters.
  - Alternate Phone Number Optional, with the same format and character requirements as the Phone Number.
  - **Preferred Email Language** From the drop-down list, select the language in which you wish Dell Integrated Support e-mails to appear.
  - Email Address In name@company.com format, and must contain no fewer than 5 characters, and no more than 50 characters.
  - Receive case information via email upon alert generation Select the check box to receive e-mail when Dell Integrated Support creates a support case.

### Click Next.

The Secondary Contact Information dialog box is displayed.

- 7 In the Secondary Contact Information (Optional) dialog box, provide the following information for the *secondary* person to whom Dell will send alert notifications, case status notifications, and so on:
  - **NOTE:** Although the secondary contact information is not required, it is recommended that you enter a secondary contact user. If your primary contact becomes unavailable, Dell will still be able to contact your company through the secondary contact. If both primary and secondary contacts are configured with valid e-mail addresses, both will receive Dell Integrated Support e-mails.
  - First Name The first name can contain letters, quotation marks ['], periods [.], spaces, and must contain no more than 50 characters.
  - Last Name The last name can contain letters, quotation marks [ ' ], periods [ . ], spaces, and must contain no more than 50 characters.
  - Phone Number In 123-456-7890 format, or in 123-456-7890 x 123 format (to include an extension). It must contain no fewer than 10 characters, and no more than 50 characters.
  - Alternate Phone Number Same format and character requirements as the Phone Number.
  - Email Address In name@company.com format, and must contain no fewer than 5 characters, and no more than 50 characters.

### Click Next.

The Administrator User Credentials dialog box is displayed. This dialog box enables you to enter your local administrator user credentials, to which Dell Integrated Support grants *Log On as a Service* rights. These credentials are required in order for Dell Integrated Support to operate properly.

- 8 In the Administrator User Credentials dialog box, provide the following information in the corresponding fields:
  - Windows Domain The Windows domain to which the OpenManage Essentials server belongs. You can also use a period [.] for the local domain. It must contain one or more printable characters, and no more than 255 characters.
  - Username The user name must contain one or more printable characters, and no more than 104 characters.

- **Password** The user password must contain one or more printable ٠ characters, and no more than 127 characters.
- **Confirm Password** — Repeat the user password. The password should match with one provided in the **Password** field.

### Click Next.

The **Troubleshooting Tools** dialog box is displayed. This dialog box provides an option to enable tools that gather troubleshooting data on your remote systems. Troubleshooting tools require remote system user login credentials.

9 In the **Troubleshooting Tools** dialog box, select the **Allow Dell to gather** system details to aid troubleshooting (user credentials required) option to enable Dell Integrated Support to run troubleshooting tools on your remote systems.

Select one of the following options under Credential Type:

- Windows
- Linux
- ESX/ESXi

### Click Next.

The **Remote System User Credentials** (troubleshooting credentials) dialog is displayed. Troubleshooting credentials are required in order for Dell Integrated Support to obtain troubleshooting information about your managed systems for Dell technical support. This troubleshooting information enables Dell technical support personnel to quickly investigate, diagnose, and resolve the issues reported by Dell Integrated Support. They are encrypted, and stored locally.

- **10** In the **Remote System User Credentials** dialog, type the following information in the corresponding fields:

**NOTE:** If you have provided Linux or EXS\ESXi credentials instead of Windows credentials in the Administrator User Credentials dialog, the fields on the Remote System User Credentials dialog appear blank.

- **Username** — The user name must contain one or more printable characters, and no more than 255 characters.
- **NOTE:** Windows credentials must be entered in the domain/username format. You can also use a period [.] for the local Windows domain.

- ٠ **Password** — The user password must contain one or more printable characters, and no more than 127 characters.
- ٠ **Confirm Password** — Repeat the user password. The password should match with one provided in the Password field.

### Click Next.

The **Ready to Install the Program** dialog box is displayed.

11 In the **Ready to Install the Program** dialog box, click **Install** to install Dell Integrated Support and its troubleshooting tools. By default, Dell Integrated Support is installed at:

C:\Program Files (x86)\Dell\Dell Integrated Support.

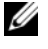

**NOTE:** You can click **Cancel** to halt the installation at any time during the process.

As the Dell Integrated Support application installs, two Dell troubleshooting tools install in the background. These installations require no user input *unless* you wish to cancel them:

- Dell System E-Support Tool (DSET) For Dell PowerEdge server ٠ devices and direct-attached Dell PowerVault storage devices
- Lasso For network-attached Dell PowerVault storage devices

DSET and Lasso gather troubleshooting information from your OMEmanaged Dell devices, then compress and upload it for use by Dell technical support when they diagnose issues.

For more information about the gathered troubleshooting information, see Troubleshooting Data.

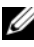

**NOTE:** Dell Integrated Support requires both DSET and Lasso in order to install and operate. If you cancel either DSET or Lasso installation, Dell Integrated Support installation will exit. Your system will not be changed, and Dell Integrated Support will not be installed.

The Install Wizard Completed dialog is displayed.

12 In the Install Wizard Completed dialog, click Finish.

Dell Integrated Support registers with the Dell Integrated Support Server, and sends you a registration confirmation e-mail.

Dell Integrated Support is now installed and ready for use.

# Upgrading

If Dell Integrated Support version 1.0.1 is already installed on your system, you can upgrade to Dell Integrated Support version 1.0.2.

To upgrade Dell Integrated Support:

- On the Dell OpenManage Essentials server, right-click the installer 1 package, then select Run as administrator.
  - **NOTE:** Microsoft User Access Control (UAC) requires that the installation be performed with elevated privileges that are obtained only through the Run as administrator option. If you are logged in to the OpenManage Essentials server as an administrator-level user, you can double-click the installer package to install Dell Integrated Support, but UAC displays the Open File -Security Warning dialog that you must acknowledge in order to proceed.
- **2** Follow the instructions that appear on the screen.

# Uninstalling

To uninstall Dell Integrated Support:

- On the OpenManage Essentials server, click Start  $\rightarrow$  Control Panel  $\rightarrow$ 1 Programs and Features.
- 2 Select Dell Integrated Support, then click Uninstall.
- **3** Click **OK** in the confirmation dialog.

Dell Integrated Support and its troubleshooting tools are now uninstalled from your OpenManage Essentials server.

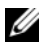

NOTE: All device, case, service contract, and user-entered information are removed when you uninstall Dell Integrated Support. If you reinstall Dell Integrated Support, it registers with the Dell Integrated Support Server as a new client. No prior support case information will display.

# **Getting Started**

# Logging In to Dell Integrated Support

To start and log in to Dell Integrated Support:

- **1** On the OpenManage Essentials server:
  - Double-click the Dell Integrated Support desktop icon.

Or,

• Click Start→All Programs→ Dell OpenManage Applications→ Dell Integrated Support.

A Windows Security login dialog box appears.

2 In the Windows Security dialog box, type the User name and Password, and then click OK.

The Dell Integrated Support dashboard opens in a web browser, and displays the Case List report.

Dell Integrated Support requires no user interaction to initiate proactive support; it is enabled by default upon installation. You can access information about your OpenManage Essentials-managed Dell devices and related support cases from the **Device Inventory** and **Case List** tabs in the Dell Integrated Support dashboard.

General information, connectivity testing, and client configuration options are available from the About, Profile, Connectivity Test, and Help links located at the top-right corner of the Dell Integrated Support dashboard.

# Viewing Support Cases

# **Case List**

The Case List report is the default Dell Integrated Support dashboard view. You can also access this report from anywhere in the dashboard by clicking the Cases tab.

**NOTE:** The Case List default sorting is by **Date Opened**, in descending order. See Filtering and Sorting for more sorting options.

Pre-existing support cases (opened prior to Dell Integrated Support installation), and cases opened by means other than Dell Integrated Support, will not appear in the Case List. A progress indicator may appear in the lower pane to inform you that Dell Integrated Support is in the process of updating the cache of open support cases.

Support case information is automatically available, for Dell OpenManage Essentials-managed PowerEdge and PowerVault devices with valid service tags, when Dell Integrated Support connects to the Dell support case and service contract databases over the Internet.

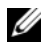

**NOTE:** If you do not have Internet access, no case information is populated. It is downloaded and displayed when you next connect to the Internet and open the Case List report.

Once Dell Integrated Support has completed its open support cases update, the **Case List** displays the current cases.

Table 4-1 presents the automatically-generated support case information foryour supported Dell devices, as displayed in the Case List report:

| Column      | Description                                                                                   |  |
|-------------|-----------------------------------------------------------------------------------------------|--|
| Case Status | The current state of the support case. The status of a case may be:                           |  |
|             | <ul> <li>Open — Dell technical support has opened the submitted case.</li> </ul>              |  |
|             | • In Progress — The case is currently being worked by Dell technical support.                 |  |
|             | • Customer Deferred — Dell technical support has deferred the case at the customer's request. |  |
|             | • Submitted — Dell Integrated Support has submitted the case.                                 |  |
|             | • No Case — No case exists for this device.                                                   |  |
|             | <ul> <li>Reopened — The case was previously closed, and has<br/>been reopened.</li> </ul>     |  |
| Case Number | The numeric identifier assigned to the support case.                                          |  |
| Case Title  | The case name, which identifies:                                                              |  |
|             | Case generation method                                                                        |  |
|             | Device model                                                                                  |  |
|             | Device operating system                                                                       |  |
|             | • Alert ID, if available                                                                      |  |
|             | • Alert description, if available                                                             |  |

 Table 4-1.
 Case List Report Contents

| Column   | Description                                                                                                    |
|----------|----------------------------------------------------------------------------------------------------|
| Progress | The current support case progress status. The progress status may be:                                                                            |
|          | <ul> <li>Case Access Error — Dell Integrated Support<br/>cannot currently access the case information.</li> </ul>                                |
|          | <ul> <li>Case Service Unavailable — Dell's support<br/>case service is currently unavailable.</li> </ul>                                         |
|          | • Troubleshooting Tool Not Supported —<br>This device does not support Dell Integrated Support's<br>troubleshooting tools.                       |
|          | • Troubleshooting Opted Out — Customer has opted out of Dell Integrated Support's troubleshooting capabilities.                                  |
|          | <ul> <li>Troubleshooting Scheduled —<br/>Troubleshooting tool is scheduled to be run on this<br/>device.</li> </ul>                              |
|          | <ul> <li>Troubleshooting Tool Started —<br/>Troubleshooting tool has been invoked on this device.</li> </ul>                                     |
|          | <ul> <li>Troubleshooting Tool Failed<br/>to Start — Troubleshooting tool failed to start on<br/>this device.</li> </ul>                          |
|          | <ul> <li>Troubleshooting Ran Successfully —<br/>Troubleshooting tool ran successfully on this device.</li> </ul>                                 |
|          | • Troubleshooting Tool Failed to Run —<br>Troubleshooting tool started but failed to run on this<br>device.                                      |
|          | <ul> <li>Troubleshooting Information</li> <li>Uploaded — Troubleshooting information has been<br/>uploaded to Dell technical support.</li> </ul> |
|          | • Troubleshooting Information Failed to Upload — Troubleshooting information was not successfully uploaded to Dell technical support.            |

Table 4-1. Case List Report Contents (continued)

| Column              | Description                                                                                                  |
|---------------------|----------------------------------------------------------------------------------------------------|
| Service<br>Contract | The Dell service contract level under which the device is covered. The service contract levels include:      |
|                     | <ul> <li>Unknown — Dell Integrated Support cannot<br/>determine the service contract.</li> </ul>             |
|                     | <ul> <li>Invalid Service Tag — The service tag of the device is invalid.</li> </ul>                          |
|                     | <ul> <li>No Service Contract — This device is not<br/>covered under a Dell service contract.</li> </ul>      |
|                     | <ul> <li>Expired Service Contract — The service<br/>contract of the device has expired.</li> </ul>           |
|                     | <ul> <li>Basic Support — This device is covered under a<br/>Dell Basic Hardware service contract.</li> </ul> |
|                     | <ul> <li>ProSupport — This device is covered under a Dell<br/>ProSupport service contract.</li> </ul>        |
| Device Type         | Indicates the type of device as discovered by<br>OpenManage Essentials:                                      |
|                     | • Storage — The device is a PowerVault storage array.                                                        |
|                     | • Server — The device is a PowerEdge server.                                                                 |
| Service Tag         | A unique, alphanumeric identifier which enables Dell to individually recognize each Dell device.             |
| Date Opened         | The date and time when the support case was opened.                                                          |

 Table 4-1.
 Case List Report Contents (continued)

# Service Contract and Service Tag Warnings

A warning icon appears in the Service Contract column for cases that may have expired, are invalid, have no service contract warnings, or if the service tag is currently invalid.

If any cases display a warning icon in the Service Contract column:

- Move the pointer over the warning icon to display a tooltip. 1
- 2 Click the **Dell Support** link displayed in the tooltip to open the service contract information page.

You can obtain current service contract information for your Dell devices, obtain new service contracts, and so on.

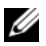

**NOTE:** You can use the Windows Management Instrumentation CLI (**wmic**) command to find the correct Dell service tags for Windows devices prior to communicating with Dell technical support. See Service Tag Warnings for more information.

# **Customizing Display Data**

You can customize the displayed data in several ways to suit your needs:

- ٠ **Filtering and Sorting**
- ٠ Paging
- **Refreshing the Display**

## **Filtering and Sorting**

The **Case List** data can be filtered and sorted:

- By Column Name and Keyword
- ٠ By Column Name
- **Return to Default Sort** ٠

### By Column Name and Keyword

To filter the display by Column Name and Keyword:

- Select the column name from the Filter By: drop-down list. 1
- If searching for Case Status, Progress, Device Type, or Service Contract, 2 select the search criteria from the search drop-down list. If searching for Case Number, Date Opened, Case Title, or Service Tag, type the search keyword in the search text field.

3 Click Apply Filters.

The report refreshes to display the data according to your criteria, or the following message is displayed if there are no matches:

No support cases found. Please review your search criteria and try again.

- **4** To clear the search criteria and try again, click **Clear Filters**. The report refreshes to display the default content.
- 5 Repeat Step 2 through Step 3.

The report refreshes to display the data according to your criteria.

### By Column Name

To sort the display by column name, click any column header.

The report refreshes to display the data according to your criteria.

### **Return to Default Sort**

To return to the default **Case List** view (**Date Opened**, in descending order), click the **Cases** tab.

The report refreshes to the default sorting criteria. Any new cases or updates to the current cases appear in the report. Cases that have been closed since the last refresh no longer appear.

# Paging

You can change the number of cases displayed per page, and quickly navigate through several pages, by using the paging controls.

- To change the total number of rows displayed in one page, select the number of cases to display from the **Display Cases:** drop-down list. You can choose from:
  - 10 per page
  - 20 per page
  - 30 per page

- To page through the report, click the paging control icons that appear at the bottom-right of the Case List page. The paging controls enable you to navigate to the:
  - First page
  - Previous page
  - Next page
  - Last page

## **Refreshing the Display**

You can refresh the display in two ways:

• Click the **Refresh** button on the web browser to regenerate the last sort operation. The web browser may display a dialog box with the following message:

```
To display the webpage again, the web browser
needs to resend the information you've previously
submitted.
If you were making a purchase, you should click
Cancel to avoid a duplicate translation.
Otherwise, click Retry to display the webpage
```

again.

In the dialog box that is displayed, click the Retry button to continue.

• Click the **Refresh** link that appears at the right-top corner of the **Case List** or **Device Inventory** screen to update displayed data using currently-selected filters. This is handy for displaying updated information between poll cycles.

# 5

# **Viewing Devices**

# **Device Inventory**

The **Device Inventory** report displays your supported OpenManage Essentials-discovered devices (see Minimum Requirements). You can access this report from anywhere in the dashboard by clicking the **Devices** tab.

**NOTE:** The **Device Inventory** default sorting is by Device Name, in ascending order. See Filtering and Sorting for more sorting options.

 Table 5-1 presents the automatically-generated inventory information for your supported Dell devices, as displayed in the Device Inventory report:

| Column      | Description                                                                                         |
|-------------|----------------------------------------------------------------------------------------------------|
| Device Type | Indicates the device's type as discovered by<br>OpenManage Essentials:                              |
|             | • Storage — The device is a Dell PowerVault storage array.                                          |
|             | • Server — The device is a Dell PowerEdge server.                                                   |
| Service Tag | A unique, alphanumeric identifier which enables Dell to individually recognize each Dell device.    |
| Device Name | Indicates the NetBIOS name of the device as discovered by OpenManage Essentials.                    |
| OS Name     | Indicates the name of the operating system on the device as discovered by OpenManage Essentials.    |
| OS Revision | Indicates the version of the operating system on the device as discovered by OpenManage Essentials. |

Table 5-1. Device Inventory Report Contents

# **Customizing Display Data**

You can customize the displayed data in several ways to suit your needs:

- Filtering and Sorting
- Paging
- Refreshing the Display

## **Filtering and Sorting**

Device Inventory data can be filtered and sorted:

- By Column Name and Keyword
- By Column Name
- Return to Default Sort

### By Column Name and Keyword

To filter the display by column name and keyword:

- 1 Select the column name from the Filter By: drop-down list.
- 2 If searching for Device Type, select the search criteria from the search drop-down list.

If searching for Device Name, Service Tag, OS Name, or OS Revision, type the search keyword in the search text field.

3 Click Apply Filters.

The report refreshes to display the data according to your criteria, or the following message is displayed if there are no matches:

No devices found. Please review your search criteria and try again.

- **4** To clear the search criteria and try again, click **Clear Filters**. The report refreshes to display the default content.
- **5** Repeat Step 2 through Step 3.

The report refreshes to display the data according to your criteria.

### By Column Name

To sort the display by column name, click any column header. The report refreshes to display the data according to your criteria.

### **Return to Default Sort**

To return to the default **Device Inventory** view (**Device Name**, in ascending order), click the **Devices** tab.

The report refreshes to the default sorting criteria. Any newly-discovered devices appear in the report. Devices that have been removed since the last refresh no longer appear.

## Paging

You can change the number of devices displayed per page, and quickly navigate through several pages, by using the paging controls.

- To change the total number of rows displayed in one page, select the number of devices to display from the **Display Devices:** drop-down list. You can choose from:
  - 10 per page
  - 20 per page
  - 30 per page
- To page through the report, click the paging control icons that appear at the bottom-right of the **Device Inventory** page. The paging controls enable you to navigate to the:
  - First page
  - Previous page
  - Next page
  - Last page

# **Refreshing the Display**

You can refresh the display in two ways:

• Click the **Refresh** button on the web browser to regenerate the last sort operation. The web browser may display a dialog box with the following message:

```
To display the webpage again, the web browser
needs to resend the information you've previously
submitted.
If you were making a purchase, you should click
Cancel to avoid a duplicate translation.
Otherwise, click Retry to display the webpage
again.
```

In the dialog box that is displayed, click the Retry button to continue.

• Click the **Refresh** link that appears at the right-top corner of the **Case List** or **Device Inventory** screen to update displayed data using currently-selected filters. This is handy for displaying updated information between poll cycles.

# 6

# **Viewing Product Information**

The About dialog displays the Dell Integrated Support product version and copyright information, as well as detailed Dell Integrated Support feature descriptions. To view general and detailed Dell Integrated Support product information:

- Click the About link at the top-right corner of the Dell Integrated Support dashboard. The About dialog is displayed.
- 2 In the About dialog, you can view the general and detailed product information and also the copyright information.
- 3 Click Close to return to the Dell Integrated Support dashboard.

# 7

# **Viewing Profile Information**

# Viewing and Updating Dell Integrated Support Profile Information

Dell Integrated Support provides you with an easy way to view and/or update any of the following user profile information:

- Contact Information
- E-mail Notification Preferences
- Troubleshooting Features

### **Contact Information**

Sometimes you may need to update contact information provided during the Dell Integrated Support installation process. For instance, incorrect information may have been provided; or employee turnover requires that a change be made.

To view and update user profile information:

- 1 Click the **Profile** link at the top-right corner of the Dell Integrated Support dashboard.
- 2 If not selected by default, click the **Contact Information** tab. The **Contact Information** page is displayed.
- 3 In the Contact Information page, type the company name in the Company Name: field. The company name must contain one or more printable characters, and must contain no more than 256 characters.
- **4** Select the user for whom the contact information must be changed. You can select from:
  - Primary
  - Secondary

- **5** Make the required changes to any of the following fields:
  - First Name The first name can contain letters, quotation marks ['], periods [.], spaces, and must contain no more than 50 characters.
  - Last Name The last name can contain letters, quotation marks [ ' ], periods [ . ], spaces, and must contain no more than 50 characters.
  - Phone Number In 123-456-7890 format, or in 123-456-7890 x 123 format (to include an extension). It must contain no fewer than 10 characters, and no more than 50 characters.
  - Alternate Phone Number Optional, with the same format and character requirements as the Phone Number.
  - Email Address In name@company.com format, must contain no fewer than 5 characters, and no more than 50 characters.
- 6 Click Save.

# E-mail Notification Preferences

From time to time you may need to change e-mail notification preferences based upon the geographic location, and/or your desire whether or not to receive e-mail notifications from Dell Integrated Support.

To view and/or update e-mail notification preferences:

- 1 Click the **Profile** link at the top-right corner of the Dell Integrated Support dashboard.
- 2 Click the Preferences tab. The Preferences and Email Notification page is displayed.
- **3** Under **Preferences**, select your **Preferred Email Language** from the dropdown list.
- **4** Under **Email Notification**, select your desired e-mail notification option. You can select from:
  - Enable Receive notifications
  - Disable Do not receive notifications

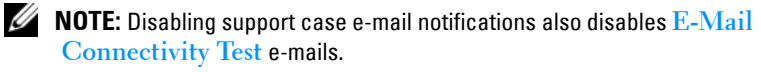

5 Click Save.

### Troubleshooting Features

From time to time you may need to change the user credentials required by Dell Integrated Support in order to gather troubleshooting information from your OpenManage Essentials-managed Dell systems. Dell Integrated Support can gather that information from supported Windows, Linux, and VMware ESX/ESXi based managed Dell server and storage devices.

You may also need to place Dell Integrated Support into or out of Maintenance Mode. Maintenance Mode disables automatic case generation activity, and enables you to make infrastructure changes without generating unnecessary alerts.

To view and/or update troubleshooting features:

- 1 Click the **Profile** link at the top-right corner of the Dell Integrated Support dashboard.
- 2 Click the **Troubleshooting Features** tab. The Troubleshooting Credentials and Maintenance Mode page is displayed.

### **Troubleshooting Credentials**

To provide troubleshooting credentials:

- In the Troubleshooting Credentials screen, select the Credential Type 1 from the drop-down list. You can select from:
  - Windows
  - Linux
  - ESX/ESXi
- **2** Type the following troubleshooting credentials in the corresponding fields:
  - **Username** The user name must contain one or more printable characters, and no more than 104 characters.

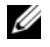

**NOTE:** Windows user names must be of the form [Domain\Username]. You can also use a period [.] for the local domain. This rule does not apply to Linux or ESX/ESXi credentials.

| Examples: Windows        | .\Administrator     |
|--------------------------|---------------------|
|                          | MyDomain\MyUsername |
| Example: Linux, ESX/ESXi | Username            |

- **Password** The user password must contain one or more printable ٠ characters, and no more than 127 characters.
- ٠ **Confirm Password** — Repeat the user password. The password should match with one provided in the **Password** field.

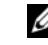

**NOTE:** Your user credentials are encrypted and saved locally.

- 3 Select the Automatically run troubleshooting tools when needed (user credentials required) check box.
- 4 Click Save.

### Maintenance Mode

To place a device in or out of maintenance mode:

- 1 Select the Maintenance Mode check box to toggle Dell Integrated Support's Maintenance Mode status.
  - If you select the check box, Dell Integrated Support is placed into ٠ maintenance mode.
  - If you clear the check box, Dell Integrated Support is taken out of maintenance mode.
- 2 Click Save.

A banner appears along the top of the Dell Integrated Support dashboard displaying Maintenance Mode.

Maintenance Mode suspends any further processing of alerts, enabling you to make infrastructure changes without generating unnecessary alerts. Once manually placed in Maintenance Mode, Dell Integrated Support remains in that state indefinitely unless you clear the status check box as in Step 1.

**NOTE:** This procedure differs from how Dell Integrated Support's maintenance mode feature handles event storms. See Event Handling for more information.

# **Confirming E-Mail Connectivity**

# **E-Mail Connectivity Test**

The e-mail connectivity test enables you to check the Dell Integrated Support e-mail connectivity status, in order to ensure that you can receive the most current case and device updates.

For example, you may wish to check the e-mail connectivity status following a network outage, a router or firewall configuration change made to the e-mail address of a primary user in the **Profile**  $\rightarrow$  **Preferences** dialog. To test your Dell Integrated Support e-mail connectivity status:

- Click the Connectivity Test link at the top-right corner of the Dell Integrated Support dashboard. The Connectivity Test screen is displayed.
- 2 In the Connectivity Test screen, click Send. Dell Integrated Support initiates an e-mail connectivity test.
- **3** If the test is successful, Dell Integrated Support replies with a confirmation e-mail message. The message contains connectivity status and a reminder to configure your devices for monitoring. The Dell Integrated Support dashboard displays the following success message:

A connectivity test has been successfully sent to Dell Integrated Support.

When you receive the connectivity confirmation e-mail from Dell Integrated Support, ensure that your supported Dell devices are properly configured for monitoring, as described in the *Dell OpenManage Essentials User's Guide* at support.dell.com/manuals. If the connectivity test fails, the following error message is displayed:

Error: Connectivity test failed. Please check your network settings. If your network settings are correct, please contact Dell Technical Support for further instructions

If Dell Integrated Support displays an error message, ensure that your network settings are correct, and then click **Retry**.

- **a** If the error persists, and you are certain that your network settings are correct, click the **Dell Technical Support** link that appears below the error message to engage Dell technical support for troubleshooting assistance.
- **b** Once the error is resolved, repeat Step 1 to Step 3.

# Troubleshooting

This section describes procedures you can use to troubleshoot Dell Integrated Support issues. Troubleshooting categories include:

- Installing
- Launching ٠
- Logs
- Service Tag Warnings
- Services ٠
- Troubleshooting Data

# Installing

Dell Integrated Support installation requires elevated Microsoft User Authentication (UAC) privileges, and may fail if you attempt to install by double-clicking the installer executable. If this occurs, reinstall Dell Integrated Support as follows:

- Right-click the installer executable. 1
- 2 Select Run as administrator

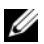

**NOTE:** Dell Integrated Support installation requires that you allow Dell to save certain Personally Identifiable Information (PII). Dell Integrated Support information cannot proceed unless you allow Dell to save your PII.

# Launching

- If you see a Problem starting the Dell Integrated Support Service error upon launching Dell Integrated Support, there may be a Windows registry configuration problem with the Dell Integrated Support Service. If this occurs, uninstall and then reinstall Dell Integrated Support.
- The Dell Integrated Support dashboard requires some DLLs that are installed in OpenManage Essentials version 1.0.1. The Dell Integrated Support installer checks that OpenManage Essentials is installed, and then checks the OpenManage Essentials version. If the DLLs are manually removed, the following error appears during installation:

```
Error 1920. Service Dell Integrated Support
Service (PhomePluginWindowsService) failed to
start.
```

If this occurs:

- 1 Verify that you have sufficient privileges to start system services.
- 2 Check the log-file.txt file in the logs directory (typically, C:\Program Files (x86)\Dell\Dell Integrated Support\logs) to see which component failed to load.

# Logs

- The Dell Integrated Support dashboard stores Windows events and log messages in two locations:
  - The Windows Event Log
  - The dashboard installation logs directory (typically, C:\Program Files (x86)\Dell\Dell Integrated Support\logs)
- A new log is created daily at 11:59 PM, and is stored in the logs directory with the date appended to the file extension. This enables you to identify the exact log file stored for a given date when alerts occur. For example, you will see log files similar to:
  - log-file.txt20120226
  - log-file.txt20120227
  - log-file.txt20120228

- Log files are purged from storage after 45 days.
- To view the Windows Event Log, invoke the **Event Viewer** application and then expand **Applications and Services Logs**.

The **DellIntegratedSupport** log file contains entries from the dashboard service. The dashboard logs messages here that correspond to value of the Windows Registry key, **WindowsEventLogLevel**, or higher.

• In the dashboard installation directory, you can view one log file per day. The current log file is named **log-file.txt**, and contains log messages that correspond to the following values (or higher) in the Windows Registry key **LogFileLevel**:

FATAL, ERROR, WARN, INFO, and DEBUG, with special values of OFF and ALL.

A registry value of ERROR results in logs messages of FATAL, and ERROR, since FATAL is a higher level than ERROR.

# Service Tag Warnings

On rare occasions some cases may display invalid Dell service tags. If you presume that the error message is incorrect, you can use the Windows Management Instrumentation CLI command (**wmic**) to find the correct Dell service tags for Windows devices.

# **Finding Locally**

To find the Dell service tag on the local device, type the following at a Windows command prompt:

```
wmic csproduct get vendor, name, identifying number
```

A message similar to the following is displayed:

| IdentifyingNumber | Name           | Vendor    |
|-------------------|----------------|-----------|
| ABCDEF0           | PowerEdge R510 | Dell Inc. |

# **Finding Remotely**

To find the Dell service tag on a remote device:

- 1 Type the following at a Windows command prompt on the local device: wmic /user:<domain>\<user> /node:<nodename> bios get serialnumber
- 2 Enter the remote user password when prompted.

A message similar to the following is displayed:

SerialNumber ABCDEF0

After finding the correct Dell service tag of the device, contact Dell technical support.

# Services

• Dell Integrated Support may not initially connect to the Dell Integrated Support server if your network requires passing Web browser traffic through a proxy server.

If this occurs, ensure that the user account on which Dell Integrated Support is running has the authorization to connect to the Internet, in case the proxy server needs authentication.

Verify if the proxy server settings is configured in Internet Explorer. If the proxy server settings is not configured, configure the proxy settings in Internet Explorer, and then restart the Dell Integrated Support Windows service.

To configure the proxy settings in Internet Explorer:

- In the Internet Explorer, click Tools→ Internet Options. The Internet Options dialog is displayed.
- 2 Click the Connections tab, and then click LAN settings. The Local Area Network (LAN) Settings dialog is displayed.
- 3 Under Proxy server, select the Use a proxy server for your LAN option.
- 4 In the Address field, type the IP address of the proxy server.

- **5** In the **Port** field, type the port number that is used by the proxy server for client connections (by default, 8080).
- 6 Click OK.

To restart the Dell Integrated Support Windows service:

- Click Start→ Run. The Run dialog is displayed.
- 2 In the Run dialog, type services.msc, and then click OK. The Services Microsoft Management Console (MMC) is displayed.
- 3 In the Services MMC, right-click Dell Integrated Support Service→ Stop.
- 4 In the Services MMC, right-click Dell Integrated Support Service→ Start.

Dell Integrated Support can now connect through the proxy server to the Dell Integrated Support server.

To verify if the Dell Integrated Support dashboard can connect to the Dell Integrated Support server through the proxy server, execute the E-Mail Connectivity Test.

- If the dashboard does not seem to connect or behave appropriately, ensure that the service is running:
  - Click Start → Run. The Run dialog is displayed.
  - 2 In the Run dialog, type services.msc, and then click OK. The Services Microsoft Management Console (MMC) is displayed.
  - **3** In the Services MMC, check if the Dell Integrated Support Service displays the status as **Running**.
  - 4 If the service is not running, start the service by right-clicking Dell Integrated Support Service→ Start.
  - 5 If the service cannot or does not start, open the most recent log file (log-file.txt), and then search for text with a timestamp of when you tried to start the service.

The log file may contain a message indicating any dashboard startup errors and a possible problem diagnosis.

- To verify that the Dell Integrated Support dashboard can connect to the Dell Integrated Support server, you can execute the E-Mail Connectivity Test. If the server is responding you will see a success message in the dashboard. If not, the server may be down. If this occurs:
  - Look through the DellIntegratedSupport log file, typically located in C:\Program Files (x86)\Dell\Dell Integrated Support\logs, to find details.
  - 2 If there are no discernible details in the log file, and the server is not reachable, call Dell technical support.
- If communication is successful, but no data updates occur, the dashboard may be identifying itself with an ID that is unknown to the server. If this occurs:
  - 1 Look through the DellIntegratedSupport log file, typically located in C:\Program Files (x86)\Dell\Dell Integrated Support\logs.

The log file may contain a message stating that the dashboard was not recognized.

- 2 Uninstall Dell Integrated Support.
- 3 Reinstall Dell Integrated Support.

The Dell Integrated Support dashboard will register anew, enabling the Dell Integrated Support server to recognize it.

# **Troubleshooting Data**

When a support case is automatically generated by Dell Integrated Support, data required to troubleshoot the issue is collected and sent to Dell technical support. The collected troubleshooting information is also compressed and stored on your OpenManage Essentials server in the reports directory (typically, C:\Program Files (x86)\Dell\Dell Integrated Support\reports).

The filename includes the device's IP address, Dell service tag, and the date/time when the file was created. For example,

DSET\_Report\_for[192.168.1.254\_SvcTag\_AL12G26\_2012-03-07T132648].zip

The compressed file can be decompressed using any standard ZIP utility, or the Extract menu built into Windows Server 2008 or newer. The report file is encrypted with the password, dell (all lowercase), which must be specified in your ZIP utility before decompressing. The report information can then be viewed by opening the dsetreport.hta file in your web browser.

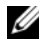

**NOTE:** You should open the reports only when asked to do so by Dell technical support. Your report will not be reviewed unless you have an open support case.

# 10

# **Viewing Support Information**

# **Dell Integrated Support — Support Information**

The Help screen displays Dell Integrated Support product version and copyright information, as well as provides convenient access to Dell technical support and Dell OpenManage Essentials information.

To view the support information for Dell Integrated Support:

- Click the Help link that appears at the top-right corner of the Dell Integrated Support dashboard. The Help screen is displayed.
- 2 On the Help screen, you can:
  - View the general product and copyright information.
  - Click the links under **Dell Integrated Support Additional Information & Updates** to view:
    - Dell technical support launch points, community forums, blogs, and much more
    - Dell product manuals for hardware and software products
  - Click the link under Dell OpenManage Essentials (OME) Additional Information & Updates to view Dell OpenManage Essentials Frequently Asked Questions, updates, videos, and much more.
- 3 Click Close to return to the Dell Integrated Support dashboard.

# **Global Support Information**

**NOTE:** For the latest list of Dell Integrated Support open issues (and resolutions where applicable), see the *Dell Integrated Support Release Notes*, available at **support.dell.com/manuals**.

For Dell technical support contact information, visit dell.com/contactus.

For Dell technical support chat, visit support.dell.com/support/topics/global.aspx/support/chat/hardware\_chat.

For information about technical documentation support:

- 1 Visit support.dell.com/manuals.
- 2 Click Software.
- 3 Click Systems Management.
- 4 Click the specific product on the right-hand side, to access the documents.

# Index

# A

About Dell Integrated Support, 9

Agreement end user license, 11

### B

Basic Hardware features, 10

# C

Case Data handling, 11 Case List customizing data, 26 filtering data, 26 paging, 27 refreshing data, 28, 32 sorting data, 26 warnings service contract, 26 service tag, 26 Cases viewing, 22 Collected Data, 12 Confirming email connectivity, 39

Connectivity email confirming, 39 Contact Information, 34 Credentials troubleshooting ESX, 36 ESXi, 36 Linux, 36 Windows, 36 Customizing Data Case List, 26

## D

Data collected, 12 Dell Integrated Support about, 9 feature comparison, 10 getting started, 21 installation package downloading, 15 installing, 13, 15 Install Wizard Completed, 19 installation language, 15 location, 19 integrates with OpenManage Essentials, 9 launching, 21 logging on, 21

logs troubleshooting, 42 provides proactive support capabilities for Dell PowerEdge Servers, 9 Dell PowerVault Storage Arrays, 9 service tag warnings troubleshooting, 43 services troubleshooting, 44 troubleshooting, 41 data, 46 installing, 41 launching, 42 logs, 42 service tag warnings, 43 services, 44 uninstalling, 20 Device Inventory filtering data, 30 manipulating data, 30 paging, 31 sorting data, 30 Devices viewing, 29 Downloading Dell Integrated Support

installation package, 15

## E

Email Connectivity confirming, 39

Email Notification Preferences, 35 End User License Agreement, 11 ESX support VMware 3.5, 9 4.x, 9 5.0, 9 troubleshooting credentials, 36 ESXi support VMware 3.5.9 4.x, 9 5.0, 9 troubleshooting credentials, 36 Event Storm handling, 12 Events handling, 12

## F

Feature Comparison Basic Hardware, 10 ProSupport, 10 Filtering Data Case List, 26 Device Inventory, 30

# G

Getting Started, 21

## H

Handling case data, 11 events, 12

# 

Install Wizard Completed Dell Integrated Support installing, 19 Installation Language Dell Integrated Support, 15 Installation Package downloading Dell Integrated Support, 15 Installing Dell Integrated Support, 13, 15 downloading installation package, 15 install wizard completed, 19 installation language, 15 installation location, 19 minimum requirements, 13 MDSM, 14 Modular Disk Storage Manager, 14 OMSA, 13 OpenManage Server Administrator, 13 SNMP, 13

prerequisites, 13 troubleshooting, 41

### L

Language installation, 15 Launching Dell Integrated Support, 21 troubleshooting, 42 License Agreement end user, 11 Linux support Red Hat Enterprise Linux 5.5, 9 SUSE Enterprise Linux 10, 9 SUSE Enterprise Linux 11, 9 troubleshooting credentials, 36 Location Dell Integrated Support install, 19 Logging On Dell Integrated Support, 21 Logs Dell Integrated Support troubleshooting, 42 Μ

Maintenance Mode, 36-37 Manipulating Data Device Inventory, 30 MDSM Dell Integrated Support installation requirements, 14 Minimum Requirements installing Dell Integrated Support, 13 MDSM, 14 Modular Disk Storage Manager, 14 OMSA, 13 OpenManage Server Administrator, 13 SNMP, 13 Modular Disk Storage Manager Dell Integrated Support

installation requirements, 14

## Ν

Notification Preferences email, 35

# 0

OMSA Dell Integrated Support installation requirements, 13 Open Source trademarks, 2 OpenManage Essentials Dell Integrated Support integrates with, 9

OpenManage Server Administrator Dell Integrated Support installation requirements, 13

## Ρ

Paging Case List, 27 Device Inventory, 31 Policy privacy, 11-12 PowerEdge Servers supported devices, 9 Red Hat Enterprise Linux 5.5, 9 SUSE Enterprise Linux 10, 9 SUSE Enterprise Linux 11, 9 VMware ESX 3.5, 9 VMware ESX 4.x, 9 VMware ESX 5.0, 9 VMware ESXi 3.5, 9 VMware ESXi 4.x, 9 VMware ESXi 5.0, 9 Windows 2008 Enterprise, 9 Windows 2008 R2, 9 Windows 2008 Standard, 9 PowerVault Storage Arrays supported Devices, 9 Preferences email notification, 35 Prerequisites installing Dell Integrated Support, 13 Privacy Policy, 11-12 Proactive Support

Dell Integrated Support provides for Dell PowerEdge Servers, 9 PowerVault Storage Arrays, 9 Product Information viewing, 33 Profile Information updating, 34 viewing, 34 ProSupport features, 10

## R

Red Hat Enterprise Linux 5.5 supported PowerEdge Servers, 9 Refreshing Data Case List, 28, 32

## S

Service Contract features Basic Hardware, 10 ProSupport, 10 warnings case list, 26 Service Tag warnings case list, 26 troubleshooting, 43 Services Dell Integrated Support

troubleshooting, 44 SNMP Dell Integrated Support installation requirements, 13 Sorting Data Case List. 26 Device Inventory, 30 Storage Arrays PowerVault, 9 Storm event handling, 12 Support Information Dell Global viewing, 50 Dell Integrated Support viewing, 49 viewing, 49 Supported Devices PowerEdge Servers, 9 Red Hat Enterprise Linux 5.5.9 SUSE Enterprise Linux 10, 9 SUSE Enterprise Linux 11, 9 VMware ESX 3.5, 9 VMware ESX 4.x, 9 VMware ESX 5.0, 9 VMware ESXi 3.5, 9 VMware ESXi 4.x. 9 VMware ESXi 5.0, 9 Windows 2008 Enterprise, 9 Windows 2008 R2, 9 Windows 2008 Standard, 9 PowerVault Storage Arrays, 9 SUSE Enterprise Linux 10

supported PowerEdge Servers, 9 SUSE Enterprise Linux 11 supported PowerEdge Servers, 9

# Т

Trademarks, 2 open source, 2 Troubleshooting Dell Integrated Support, 41 installing, 41 launching, 42 logs, 42 service tag warnings, 43 services, 44 troubleshooting data, 46 Troubleshooting Credentials ESX, 36 ESXi, 36 Linux, 36 Windows, 36

# U

Uninstalling Dell Integrated Support, 20

Updating profile information, 34

# V

Viewing cases, 22

devices, 29 product information, 33 profile information, 34 support information, 49 Dell Global, 50 Dell Integrated Support, 49 VMware ESX 3.5 supported PowerEdge Servers, 9 VMware ESX 4.x supported PowerEdge Servers, 9 VMware ESX 5.0 supported PowerEdge Servers, 9 VMware ESX Support 3.5, 9 4.x, 9 5.0, 9 VMware ESXi 3.5 supported PowerEdge Servers, 9 VMware ESXi 4.x supported PowerEdge Servers, 9 VMware ESXi 5.0 supported PowerEdge Servers, 9 VMware ESXi Support 3.5, 9 4.x, 9 5.0, 9

## W

Warnings service contract case list, 26 service tag case list, 26 Windows troubleshooting credentials, 36 Windows 2008 Enterprise supported PowerEdge Servers, 9 Windows 2008 R2 supported PowerEdge Servers, 9 Windows 2008 Standard supported PowerEdge Servers, 9 Wizard install completed, 19

### 8 | Index